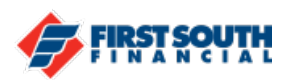

## How to Dispute a credit card transaction

Get charged twice? Got charged the wrong amount? You can dispute a credit card transaction at any time. PLEASE NOTE: If you have fraudulent charges on your account, please call 1-800-449-7728. This process cannot be used for fraudulent transactions at this time.

- 1. Login into the digital banking platform.
- 2. Click or tap on the credit card for which you need to dispute a charge(s).
- 3. Click or tap on the transaction you wish to dispute.
- 4. Click or tap on "Dispute".

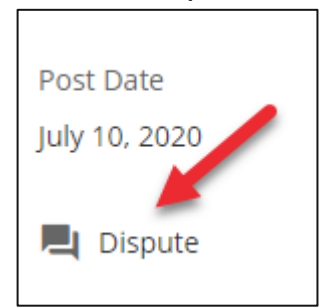

- 5. There are three steps in the dispute process: What Happened, Details, and Review.
- 6. First, select the description from the list that best describes the reason you are disputing the charge, then click or tap "Next".

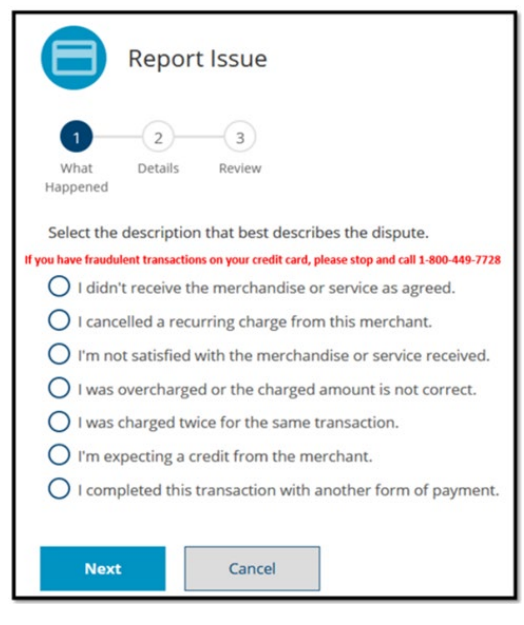

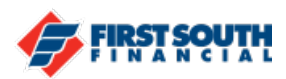

7. If you selected "I didn't receive the merchandise or service" or "I'm not satisfied...", please enter the name of the merchant in the Details section, then click or tap "Next".

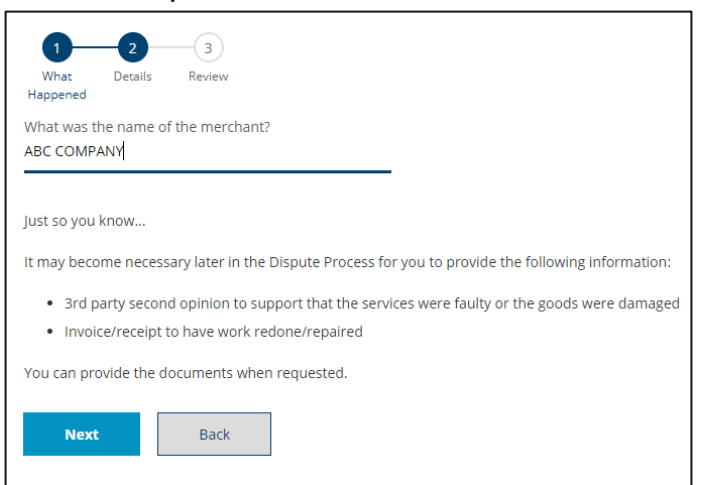

If you selected "I cancelled a recurring charge", please enter the name of the merchant in the Details section, then click or tap "Next".

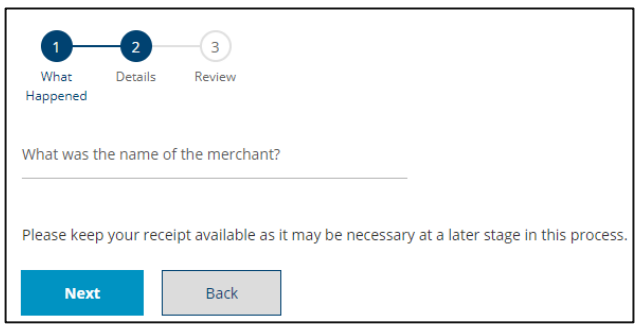

If you selected any of the other reasons listed, please enter the name of the merchant, indicate if you are disputing the full amount or a partial amount, then click or tap "Next".

| 1—                                 | 2          | 3             |              |  |
|------------------------------------|------------|---------------|--------------|--|
| What<br>Happened                   | Details    | Review        |              |  |
| What was the name of the merchant? |            |               |              |  |
| I would like                       | to dispute | the following | g amount:    |  |
|                                    | BALANC     | E TRANSFER    | FOR ACCT EI  |  |
| O Full (                           | Partial    |               |              |  |
| Please kee                         | your recei | ipt available | as it may be |  |
| Next                               |            | Back          |              |  |

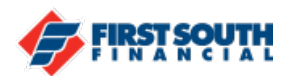

8. Review all information as it appears on the screen. If you need to make changes, click or tap "Back". If all appears correct, click or tap "Submit".

| 1 2 3<br>What Details Review<br>Happened                                     |
|------------------------------------------------------------------------------|
| Please review the information before submitting.                             |
| Dispute Reason<br>I completed this transaction with another form of payment. |
| Merchant<br>test                                                             |
| Dispute Amount<br>\$5.00                                                     |
| Transaction Date<br>07/10/2020                                               |
| In case there are any questions about your dispute, please verify th         |
| Phone Number<br>(901) 555-1212                                               |
| Email Address<br>test@firstsouth.com                                         |
|                                                                              |
| Submit Back                                                                  |

9. This message will appear after you have successfully submitted the dispute.

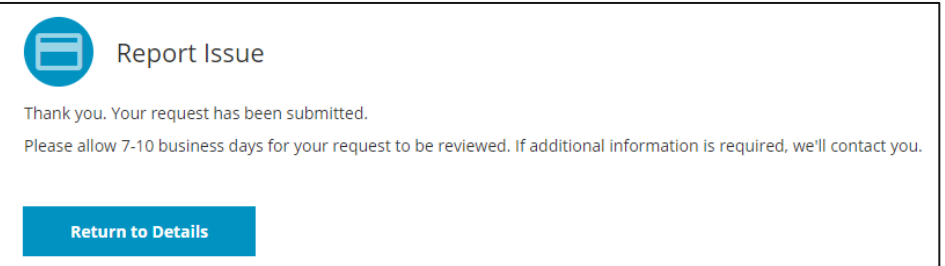

## Please note: this process cannot be used to dispute transactions due to fraud. Please call 1-800-449-7728 for assistance with disputing fraudulent transactions.

If you need additional assistance, please contact us at 901-380-7400 and we'll be happy to help.